## 学生缴费流程

微信扫描以下二维码,或者搜索 "山西大学计划财务处"微信公众号并关注。

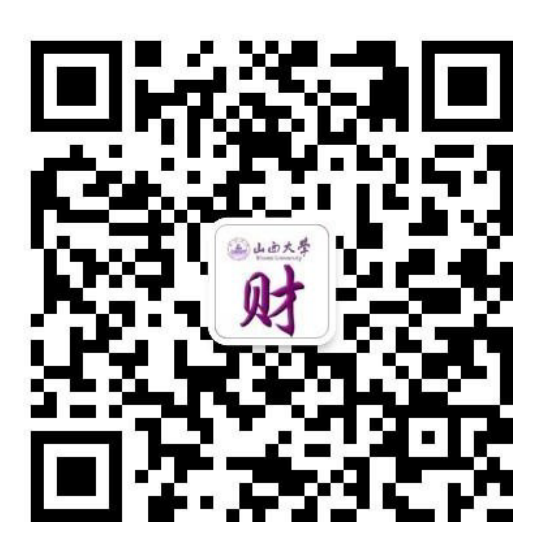

 点击菜单"学生缴费"-"缴费入口",输入账号(考生编号)、密码(身份 证后6位,最后一位字母需大写)进行登录。

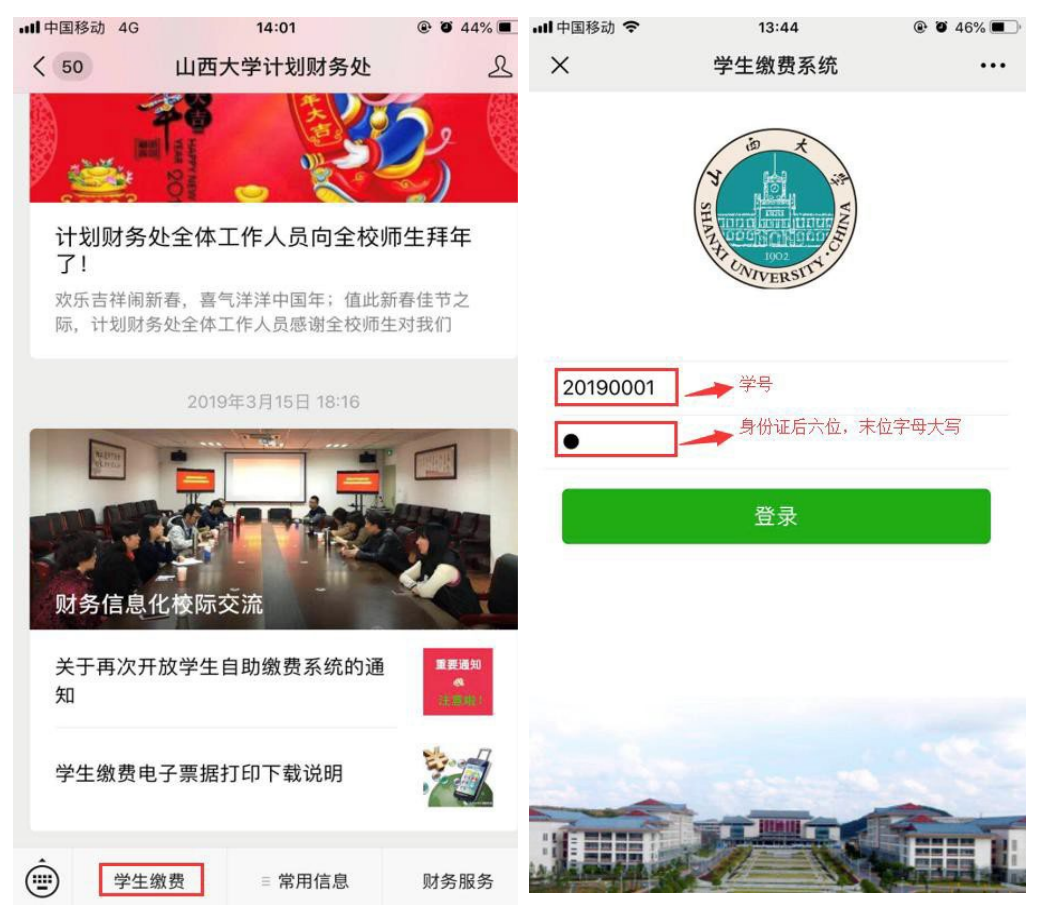

3. 登录自助缴费系统后,点击"我要缴费",进行自助缴费。

| •••• 中国移动 4G                 | 13:45            | @ @ 46% <b>E</b> |  |
|------------------------------|------------------|------------------|--|
| ×                            | 学生缴费系统           |                  |  |
|                              | 首页               |                  |  |
|                              |                  |                  |  |
| <b>我要缴费</b>                  | 我的订单             | 我的繳费             |  |
| 我的信息                         |                  |                  |  |
| 我的欠费 2                       |                  |                  |  |
| 欠:¥11,200.00[                | 2019], "行政事业"欠费. | >                |  |
| 欠:¥1,888.00 [2019], "代收费"欠费. |                  |                  |  |

< >

 在"我要缴费"页面,选择相应的"收费类型"、"收费年度",并勾选 相应的"缴费项目",确认订单信息以及金额无误后,提交订单。

| •••• 中国移动 4G | 13:45            | @ Ö 46% 🔳 | ·III 中国移动 4G | 13:45     | ، ک 46% ک |
|--------------|------------------|-----------|--------------|-----------|-----------|
| ×            | 学生缴费系统           | •••       | ×            | 学生缴费系统    |           |
| <b>〈</b> 首页  | 我要缴费             |           | <b>〈</b> 首页  | 我要缴费      |           |
| 收费类型         |                  |           | 收费类型         |           |           |
|              | 行政事业             |           |              | 代收费       |           |
| 收费年度         |                  |           | 收费年度         |           |           |
|              | 2019             |           |              | 2019      |           |
| 缴费项目         |                  |           | 缴费项目         |           |           |
|              | 金额:10000         |           | ⊘ 公寓物品       | 品费 金额:888 |           |
| ⊘ 公寓费        | <b>赴</b> 金额:1200 |           |              | 金额:1000   |           |
| 应支付总金额       | 11200元           |           | 应支付总金额:      | 1888元     |           |
|              | 提交订单             |           |              | 提交订单      |           |
|              |                  |           |              |           |           |
|              |                  |           |              |           |           |
|              |                  |           |              |           |           |
|              |                  |           |              |           |           |
|              | < >              |           |              | < >       |           |

5. 订单提交后便可直接支付,未支付的订单可以在"我的订单"中继续进行 支付

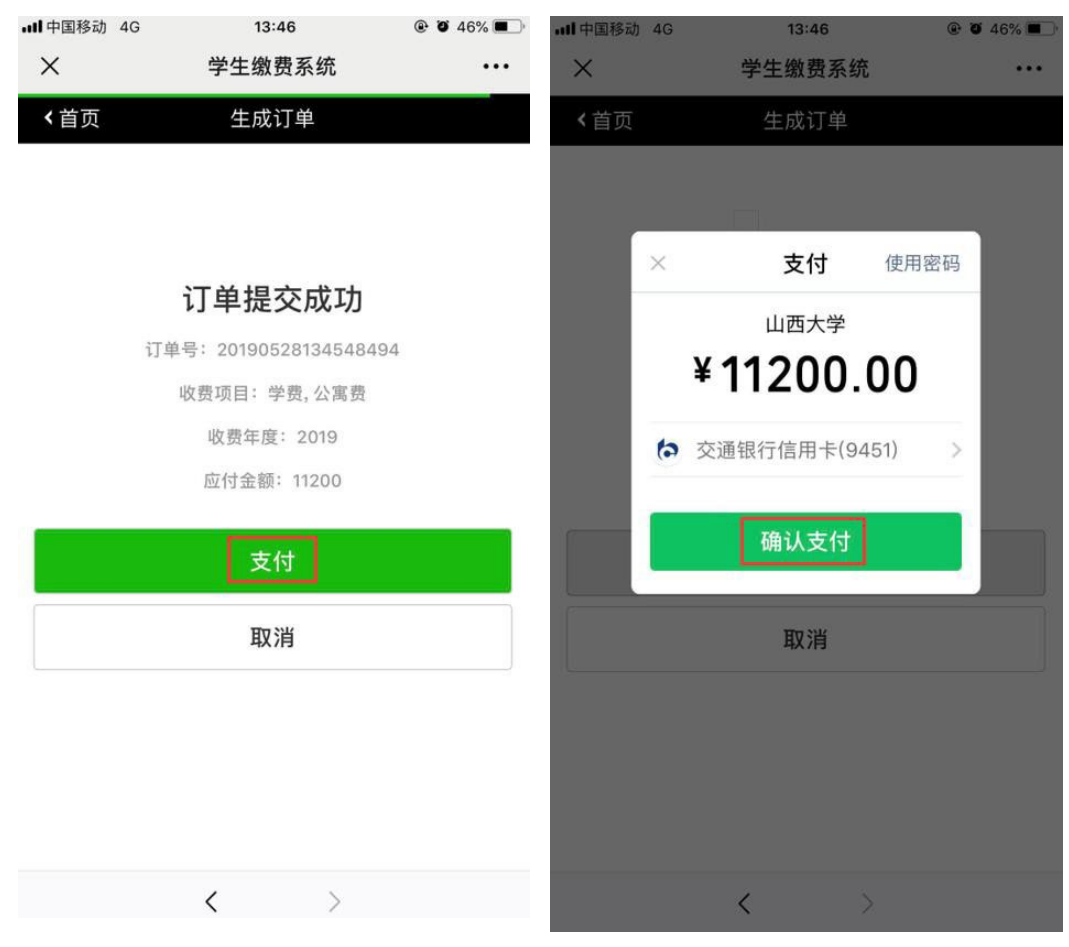

- 6. 注意事项:
- 订单支付可以通过微信零钱,或者绑定的储蓄卡或者信用卡进行支付,支付过程中遇到限额提示请咨询相关银行或者腾讯客服。
- ▶ 缴费过程中遇到问题可以拨打电话进行咨询:孙老师,18800335880。